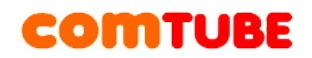

## Инструкция по настройке SJphone 1.65

Программу можно скачать с сайта: http://www.sjphone.org/sjp.html

## Настройка профиля

Перед началом использования программы необходимо настроить профиль для подключения к SIP серверу comtube.ru. Ниже приведена последовательность необходимых действий.

1. Запустите программу SJphone

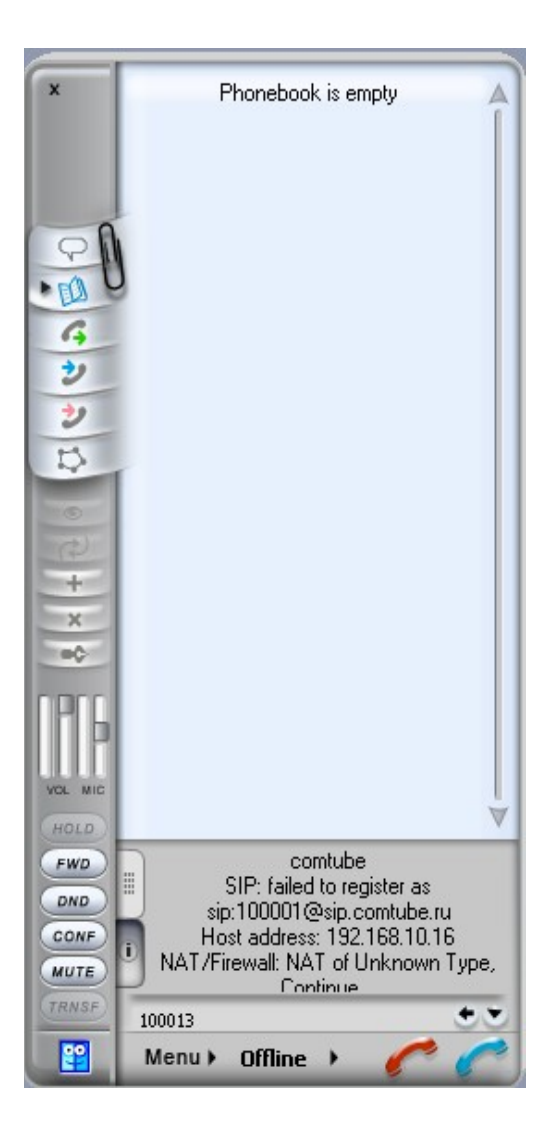

2. Откройте пункт меню «**Menu - Options…**». В открывшемся окне перейдите на закладку «**Profiles**». На этой закладке происходит управление профилями подключения к SIP серверам. Для создания нового профиля необходимо нажать кнопку «**New**».

|                                                                                                    | 😫 Opti                                | ons                                                                        | X                  |  |
|----------------------------------------------------------------------------------------------------|---------------------------------------|----------------------------------------------------------------------------|--------------------|--|
|                                                                                                    | Skins<br>User li                      | Interface Neighborhood Support<br>nformation Call Options Profiles Audio H | Jabber<br>lot Keys |  |
| 🎦 Cre                                                                                                    | ate New                               | Profile                                                                    | X                  |  |
| Profile                                                                                                    | name:                                 | comtube.ru                                                                 | ОК                 |  |
| File name:                                                                                                    |                                       | comtube.ru.ini                                                             | Cancel             |  |
| Profile                                                                                                    | Profile type: Calls through SIP Proxy |                                                                            |                    |  |
| Important note<br>Calls through SIP Proxy: Profile for a call through a SIP proxy.<br>SIP proxy information is permanently stored in the profile.<br>Caller information can be easily changed by re-initializing. |                                       |                                                                            |                    |  |

В открывшемся окне укажите следующие параметры:

«**Profile name**» (например, comtube.ru). «**Profile type**» укажите как «**Calls through SIP Proxy**».

3. Для продолжения настройки нажмите кнопку «ОК». Далее в открывшемся окне перейдите на закладку «**SIP Proxy**» и заполните ее так, как показано на следующем рисунке:

| 😫 Profile Options                   | ×                                              |  |  |  |
|-------------------------------------|------------------------------------------------|--|--|--|
| SIP Registration<br>Profile Options | Advanced DTMF STUN<br>Initialization SIP Proxy |  |  |  |
| Domain/Realm:                       | sip.comtube.ru                                 |  |  |  |
| Brown (LPJ):                        |                                                |  |  |  |
| Proxy (onl).                        | Smart                                          |  |  |  |
| Use separate Outbou                 | und Proxy for NAT                              |  |  |  |
| NAT Proxy (URI):                    |                                                |  |  |  |
| NAT Proxy mode:                     | Smart                                          |  |  |  |
|                                     |                                                |  |  |  |
|                                     |                                                |  |  |  |
|                                     |                                                |  |  |  |
|                                     | OK Cancel                                      |  |  |  |

Аналогично заполните закладки, как показано на следующих рисунках.

| 🚏 Profile Options                        |                  |          | ×        |  |  |
|------------------------------------------|------------------|----------|----------|--|--|
| Profile Options                          | Initializat      | ion S    | IP Proxy |  |  |
| SIP Registration                         | Advanced         | DTMF     | STUN     |  |  |
| 🗹 Register with Registrar                |                  |          |          |  |  |
| Notify server of sug                     | ggested expirati | ion time |          |  |  |
| Suggested expiration:                    | 60               | sec      |          |  |  |
| Transport of registered contact: Default |                  |          |          |  |  |
| Unregister only reg                      | jistered contact |          |          |  |  |
| 🔲 Use separate Registrar                 |                  |          |          |  |  |
| Registrar (URI):                         | Registrar (URI): |          |          |  |  |
| Registrar mode:                          | Smart            |          | ~        |  |  |
|                                          |                  |          |          |  |  |
|                                          |                  |          |          |  |  |
|                                          |                  |          |          |  |  |
|                                          |                  | ОК       | Cancel   |  |  |

| 🖺 Profile Options 🛛 🛛 🔀                                                                                                    |  |  |  |  |
|----------------------------------------------------------------------------------------------------|--|--|--|--|
| Profile Options Initialization SIP Proxy<br>SIP Registration Advanced DTMF STUN                                                                   |  |  |  |  |
| <ul> <li>✓ Accept redirection replies</li> <li>✓ Use "rport" extension</li> <li>✓ Expose software version</li> <li>✓ Use short headers</li> </ul> |  |  |  |  |
| Use obsolete transfer mechanism (BYE/Also)                                                                                                    |  |  |  |  |
| Use "standard" status messages (otherwise messages will be taken from SIP packets)                                                                |  |  |  |  |
| Voice mail number or address:                                                                                                    |  |  |  |  |
| Remove fancy characters from phone numbers                                                                                                    |  |  |  |  |
| Enable service codes Remove service codes                                                                                                    |  |  |  |  |
| Fix incoming Contact header                                                                                                    |  |  |  |  |
| Restrict identity for incoming calls                                                                                                    |  |  |  |  |
| Use Address-Of-Record as Contact URI                                                                                                    |  |  |  |  |
| OK Cancel                                                                                                    |  |  |  |  |

| 😫 Profile Options                                        | ×                          |
|----------------------------------------------------------|----------------------------|
| Profile Options Initializat<br>SIP Registration Advanced | ion SIP Proxy<br>DTMF STUN |
| DTMF sending                                             |                            |
| Send DTMF as:                                            | 2833 🗸                     |
| Signal duration (ms):                                    | 270                        |
| - RFC 2833                                               |                            |
| RTP payload type:                                        | 101                        |
| Signal volume (-dBm0):                                   | 10                         |
| - In-band                                                |                            |
| Pause duration (ms):                                     | 100                        |
|                                                          | OK Cancel                  |

| Profile Options                                             | ×         |  |  |  |  |
|-------------------------------------------------------------|-----------|--|--|--|--|
| Profile Options Initialization<br>SIP Registration Advanced | DTMF STUN |  |  |  |  |
| ✓ Use discovered addresses in SIP                           |           |  |  |  |  |
| Use discovered addresses in H.323                           |           |  |  |  |  |
| Server Address: comtube.ru                                  | : 3478    |  |  |  |  |
| Advanced Options<br>Refresh timeout: 1200000                |           |  |  |  |  |
| Conclusive response timeout:                                | 0         |  |  |  |  |
| Retransmissions number:                                     | 13        |  |  |  |  |
|                                                             |           |  |  |  |  |
|                                                             |           |  |  |  |  |
|                                                             | OK Cancel |  |  |  |  |

### Внимание!

Мы рекомендуем указывать параметры STUN сервера при наличии проблем с входящей и исходящей связью.

4. После указания всех параметров нажмите кнопку «ОК». Программа предложит указать данные для авторизации на сервере. Укажите свой

SIP номер, выданный при регистрации на портале comtube.ru (шестизначное число, например, 201456) и ваш пароль (пароль должен быть таким же, который вы используете для авторизации на портале comtube.ru).

| 2 | Service: com       | tube.ru               | ×      |
|---|--------------------|-----------------------|--------|
|   | -Please enter this | ОК                    |        |
|   | Account:           | 201050                |        |
|   | Descword           |                       | Cancel |
|   | Fassword.          |                       | Help   |
|   | ✓ Save service in  | formation permanently |        |

После ввода параметров и нажатия на кнопку «ОК» программа попытается зарегистрироваться на сервере. Если регистрация прошла успешно, то в нижней части программы должно быть сообщение:

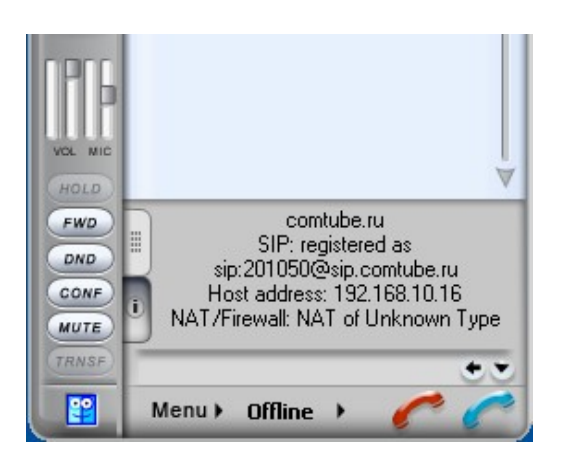

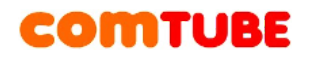

## Возможные проблемы

Если при регистрации программа показывает сообщение, аналогичное тому, как показано на рисунке

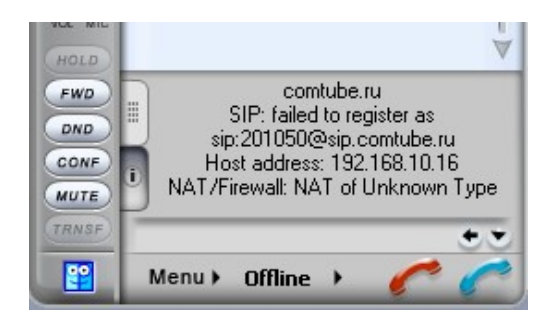

То могут быть следующие проблемы:

1. Вы неправильно указали данные авторизации (либо пароль, либо ваш SIP номер)

2. Вы неправильно указали адрес сервера (параметр «**SIP Proxy**») 3. Обращение к SIP серверу блокируется вашим файрволом или провайдером.

## Настройка кодеков

Для настройки используемых кодеков необходимо выбрать пункт меню «Menu - Options...» и перейти на закладку «Audio».

| 🖺 Options 🛛 🔀                                                    |                                                            |             |              |        |  |
|------------------------------------------------------------------|------------------------------------------------------------|-------------|--------------|--------|--|
| Skins Interfac                                                   | ce Neight                                                  | orhood      | Support      | Jabber |  |
| User Information                                                 | User Information Call Options Profiles Audio Hot Keys      |             |              |        |  |
| - Sound adjustme                                                 | ints                                                       |             |              |        |  |
| Automatically                                                    | adjust <u>m</u> icrop                                      | ohone volu  | me           |        |  |
| Automatically                                                    | adjust <u>s</u> ilenci                                     | e detectior | n level      |        |  |
| Enable Direc                                                     | tSound for im                                              | proved aut  | dio performa | ince   |  |
| DirectX vers                                                     | ion installed:                                             | 9.0c or     | newer        |        |  |
| - Sound <u>d</u> evices                                          |                                                            |             |              |        |  |
| <u>P</u> layback:                                                | Elayback: <system default=""> (Realtek HD Audio 💌</system> |             |              |        |  |
| <u>R</u> ecording:                                               | <system default=""> (Realtek HD Audio 💌</system>           |             |              |        |  |
| Ringing: <a></a> <system default=""> (Realtek HD Audio </system> |                                                            |             |              |        |  |
| Compression Settings                                             |                                                            |             |              |        |  |
|                                                                  |                                                            |             |              | Cancel |  |

Внизу окна нажать на кнопку «**Compression Settings...**». В открывшемся окне вы можете установить требуемый вам приоритет кодеков, а так же отключить те кодеки, которые вам не нужны. Например, если у вас узкая полоса пропускания канала, то вы можете отключить кодеки «**G.711 A-Law**» и «**G.711 u-Law**».

| Compression Settings                                                                                                    |                                                        | X                    |
|----------------------------------------------------------------------------------------------------|--------------------------------------------------------|----------------------|
| Codec preferences<br>Codec name<br>SJ Labs iLBC CODEC - 30ms<br>SJ Labs GSM 6.10 CODEC<br>SJ Labs iLBC CODEC - 20ms<br>Microsoft CCITT G.711 A-Law CODEC<br>Microsoft CCITT G.711 vol avy CODEC | Status<br>disabled<br>disabled<br>disabled<br>disabled | OK<br>Cancel<br>Help |
|                                                                                                    |                                                        |                      |
| Up Down Use Default           SJ Labs extensions           Lost data recovery           Method:         SJ Labs data recovery engine                                                            | Properties                                             |                      |

Обратите внимание, что кодек «**GSM**» нашей платформой на данный момент не поддерживается.

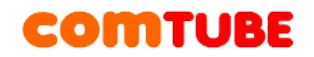

### Исходящие вызовы

Для совершения исходящих вызов номера должны указываться следующим образом:

#### «код страны» «код города» «номер телефона»

Пример: 74959610008

#### Внимание!

При звонках по России указывать префикс «8» не требуется. То же самое касается и при звонках в другие страны - префикс «810» указывать не требуется. Так же обратите внимание на то, что символ «+» указывать не надо.

Исходящие вызовы возможны только при ПОЛОЖИТЕЛЬНОМ балансе!

### Входящие вызовы

Чтобы позвонить на ваш SIP-номер с городского или мобильного телефона, необходимо набрать номер доступа:

+7 (495) 956-88-50

После ответа необходимо в тональном режиме набрать ваш SIP-номер (шестизначное число). Например, 104705

Если ваш SIP-телефон выключен и не настроена переадресация, то при поступлении входящего вызова включится голосовая почта (помимо голосовых сообщений также возможен прием факсов). Просмотреть поступившие сообщения вы можете на странице «Голосовая почта - входящие сообщения».

#### Внимание!

Входящие вызовы возможны только при ПОЛОЖИТЕЛЬНОМ балансе!

#### Внутрисетевые вызовы

Для совершения вызовов внутри сети (между пользователями портала comtube.ru) достаточно набрать шестизначный SIP-номер пользователя.

Проект Comtube Тел/факс: **+7 (495) 961-00-08** E-mail: <u>support@comtube.ru</u> www: <u>www.comtube.ru</u>